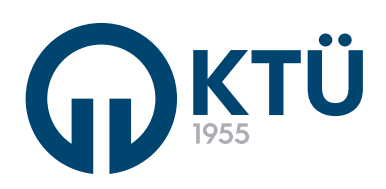

BİLGİ YÖNETİM SİSTEMİ (BYS) STAJ YÖNETİM SİSTEMİ KULLANIM KLAVUZU ÖĞRENCİ

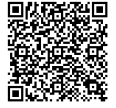

|              | Du                                 | yurular 🛛 🚽                 |           |
|--------------|------------------------------------|-----------------------------|-----------|
|              |                                    | DUYURULAR                   |           |
| Duyuru<br>No | c                                  | UYURU                       | Görüntüle |
| 5            | STAJ BAŞVURUSU DİKKA               | T EDİLMESİ GEREKEN KURALLAR |           |
|              |                                    |                             |           |
|              | STAJ BAŞVURUSU DİKKA               | T EDİLMESİ GEREKEN K        | KURALLAR  |
| Duyun        | STAJ BAŞVURUSU DİKKA'<br>u Metni : | T EDİLMESİ GEREKEN K        | KURALLAR  |

Her öğrenci, kendi bölümüne ait duyuruları, duyurular sekmesinden takip edebilr. Duyuru detayını, tablodaki görüntüle ikonuna tıklayarak detay sayfasından görüntüleyebilir.

|               | Väestmalik                           |
|---------------|--------------------------------------|
| →             | MÜHENDISLIK FAKÜLTESI STAJ YÖNERGESI |
| $\rightarrow$ |                                      |
| $\rightarrow$ | <u>STAJ YÖNETMELIĞİ</u>              |
|               |                                      |

Her öğrenci, kendi bölümünün sisteme yüklediği mevzuatlara, ilgili mevzuatlar sekmesinden ulaşabilir.

Mevzuatlar, ilgili mevzuata tıklayınca bilgisayarınıza indirilecektir.

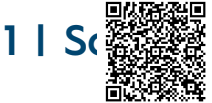

# Staj Başvurusu-Bilgilendirme

Staj Başvurusuna Başlamadan Önce Bölümünüz Tarafından Yüklenen Staj Yönergesi ve KTÜ Lisans Yönergesini inceleyiniz.

Okudum, onaylıyorum.

Staj başvurusu yapacak öğrenciden, başvuru süresince ve daha sonraki süreçlerde sorun yaşamaması için tüm staj yönergelerini okuması beklenmektedir.

| fil Bilgileri → | Staj Bilgileri → Kuru | m/Kuruluş Bilgiler | ∙i → Yetkili                  | Bilgileri → Dosya Ekle | → Ön İzleı |
|-----------------|-----------------------|--------------------|-------------------------------|------------------------|------------|
| Adı Soyadı:     | ELİF                  |                    | Sinif:                        | 2                      | *          |
| Öğrenci No:     | 411347                |                    | EPosta:                       | 411347@ogr.ktu.ed      | u.tr       |
| Fakülte:        | FEN BİLİMLERİ         |                    | <ul> <li>Telefon N</li> </ul> | o: 5382546539          |            |
| Bölüm:          | BILGISAYAR MÜHENDIS   | LİĞİ ANABİLİM DALI | *                             |                        |            |
| İkametgah:      |                       |                    |                               |                        |            |
|                 |                       |                    |                               |                        | İleri      |

Profil bilgileri, veri tabanından otomatik olarak çekilmektedir.

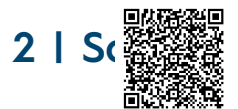

| Staj Kaynağı:         | Kendi Imkanlarimla   | * | Staj Dönemi:                               | Yaz               | ٠ |
|-----------------------|----------------------|---|--------------------------------------------|-------------------|---|
| Staj Türü:            | ZORUNLU              | * | Staj Adı:                                  | Staj2             | × |
| Staj Ücret:           | Ücretli              | • | Yakınlık Durumu * :                        | Kendi             |   |
| Tecil Kapsamı * :     |                      |   | Gemi İşletmesinin<br>Bayrağı/Milliyeti **: | Yabancı Bayraklı  | × |
| Hafta İci Calısacağım | 08:00-17:00 castleri |   | 🗂 Cumartesi Calisacaŏim 🗂                  | Pazar Calisacağım |   |

Staj bilgileri ekranında yer alan tüm bilgiler eksiksiz olarak girilmelidir.

|                                      | \$1                              | TAJ BAŞVURUSU                               |                     |          |
|--------------------------------------|----------------------------------|---------------------------------------------|---------------------|----------|
| il Bilgileri → Staj Bi               | lgileri → <mark>Kurum/Kur</mark> | <mark>uluş Bilgileri</mark> → Yetkili Bilgi | leri → Dosya Ekle → | Ön İzler |
| Kayıtlı Kurumlar :                   | кти                              | *                                           |                     |          |
| Adı :                                | KTU                              | Kurum/Kuruluş Türü :                        | Kamu                | Ψ.       |
| Üretim/Hizmet Alanı :                | Eğitim                           | Web Adresi :                                | www.ktu.edu.tr      |          |
| Kurum/Kuruluş İletişim Bilgi         | ileri                            |                                             |                     |          |
| Telefon No :                         | 05382546539                      | EPosta :                                    | kik@ktu.edu.tr      |          |
| Fax No :                             |                                  |                                             |                     |          |
| <u> Kurum/Kuruluş - Staj Bilgile</u> | <u>n</u> i                       |                                             |                     |          |
| Staj Tarih Aralığı :                 | 26.11.2021                       | Staj Süresi (Gün) :                         | 30                  |          |
|                                      | 27.02.2022                       | <b></b>                                     |                     |          |

Staj yapılacak Kurum/Kuruluş bilgileri eksiksiz olarak girilmelidir.

Aynı ekranda, staj yapılmak istenilen tarih aralığı ve staj gün bilgisi belirtilmelidir. Staj yapmak istenilen kurumu «Kayıtlı Kurumlar» da var ise listeden seçim yapabilirsiniz.

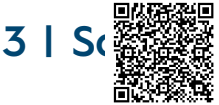

| Kayıtlı Yetkililer : | Elif ARAS      | •                       |             |
|----------------------|----------------|-------------------------|-------------|
| Ad Soyad:            | Elif ARAS      | Unvan/Görev :           | Öğr.Gör.    |
| Kurumsal E-Posta :   | elifcanbakkal6 | Kurum İçi İletişim No : | 04623773177 |
| Universite :         | Gazi ünv.      | Diploma No :            | 1236547898  |

Yetkili bilgileri ekranındaki tüm bilgiler eksiksiz olarak girilmelidir.

Yetkili kişi ismi «Kayıtlı Yetkililer» alanında varsa listeden seçim yapılabilir.

| Stai Bas                               | svurusu – Dosva Ekle                                                             |
|----------------------------------------|----------------------------------------------------------------------------------|
|                                        | Stai Basynynen                                                                   |
| Profil Bilgileri → Staj Bilgileri → Ku | urum/Kuruluş Bilgileri → Yetkili Bilgileri → <mark>Dosya Ekle</mark> → Ön İzleme |
| Başvuru Belgeleri (Z                   | Zip - Rar) : Dosya Seç                                                           |
|                                        | Dosya<br>No Dosya                                                                |
| Geri                                   |                                                                                  |
|                                        |                                                                                  |

Görselde yer alan ekranda, başvuru sürecinde gerekli olan tüm belgeler zip veya 7z uzantılı olarak eklenebilir.

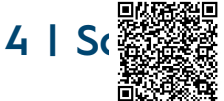

| Bilgileri →      | Staj Bilgileri → Kuru | Staj Başvurusu<br>m/Kuruluş Bilgileri → Yetkili | Bilgileri → Dosya Ekle → | Ön İz |
|------------------|-----------------------|-------------------------------------------------|--------------------------|-------|
| PROFIL BILGILERI |                       |                                                 |                          |       |
| Adı Soyadı:      | ELIF                  | Sinif:                                          | 2                        |       |
| Öğrenci No:      | 411347                | EPosta:                                         | 411347@ogr.ktu.edu.tr    |       |
| Fakülte:         | FEN BILIMLERI         | <ul> <li>Telefon No</li> </ul>                  | 5382546539               |       |
| Bölüm:           | BILGISAYAR MÜHENDIS   | LIĞI ANABİLİM DALI                              |                          |       |
| İkametgah:       |                       |                                                 |                          |       |
|                  |                       |                                                 |                          |       |

başvurusunda belirtilen tüm bilgiler Ön İzleme Ekranında Staj görüntülenebilmektedir.

Kontrollerinizi sağladıktan sonra staj başvurunuzu kaydedilmelidir.

Staj

41

### Tüm Staj Başvuruları Staj Başvuruları Kabu Başlangıç Tarihi Basvuru Onay Tarihi Sonuc Sonuc Komisyon ISLEM\_YAP AdSoyad Dor Bitiş Tarihi Gü Durun Edilen Detay Dosyası Aciklama Tarihi Dosyas Gün 7.10.2021 Trabzo 15.10.2021 17.11.2021 Staj basari 12.10.2021 Ł 30 ELİ 30 00:00:00 00:00:00 11:26:09 niversite 26.11.2021 27.02.2022 ¥ ELÍF Yaz кти 30 Isleme alindi ۲ 00:00:00 00:00:00

Geçmiş ve güncel olan staj başvuruları «Tüm Staj Başvuruları» sayfasından takip edilebilir.

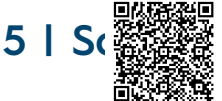

Staj başvurusu ve sonraki süreçlerde gerekli tüm dosyalara «Gerekli Dosyalar» sayfasından ulaşılabilmektedir.

|                | Ta    | lep Go        | örüntü        | leme ve            | e Olu     | ışturmc       |              |
|----------------|-------|---------------|---------------|--------------------|-----------|---------------|--------------|
|                |       |               | Т             | alepler Listesi    |           |               |              |
| Yeni Talep Olu | ıştur |               |               |                    |           |               |              |
| Talep No       | Konu  | Talep Dosyası | Öğr. Açıklama | Talep Tarihi       | Durum     | Kom. Açıklama | Cevap Tarihi |
| 5              |       | A             | =             | 7.10.2021 16:06:21 | Beklemede | =             |              |
|                |       |               |               |                    |           |               |              |
|                |       |               |               |                    |           |               |              |
|                |       |               |               |                    |           |               |              |
|                |       |               |               |                    |           |               |              |

Staj Komisyonu'na iletilecek talepler «Talepler» sayfasından iletilmektedir. Aynı sayfadan, talebin durumu ve cevabı görüntülenebilmektedir.

|                  |    | St    | aj Sc | onlandırmc       |              |           |
|------------------|----|-------|-------|------------------|--------------|-----------|
|                  |    |       | Staj  | j Başvuruları    |              |           |
| Yayın No         | Ad | Donem | Kurum | Başlangıç Tarihi | Bitiş Tarihi | İşlem Yap |
| Kayıt bulunamadı |    | ·     |       |                  |              |           |
|                  |    |       |       |                  |              |           |
|                  |    |       |       |                  |              |           |
|                  |    |       |       |                  |              |           |
|                  |    |       |       |                  |              |           |
|                  |    |       |       |                  |              |           |

Gerçekleştirilen stajlar «Staj Sonlandır» ekranından, gerekli işlem adımları takip edilerek sonlandırılmaktadır.

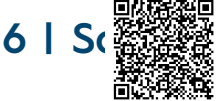

| Ders İslemleri                                                                             | ~                                |            |         |                              |                                      |                           |                     |               | Stai Ba                                                                                  | syurular                                                         | 1                                |                                    |                                                        |                        |                  |        |              |
|--------------------------------------------------------------------------------------------|----------------------------------|------------|---------|------------------------------|--------------------------------------|---------------------------|---------------------|---------------|------------------------------------------------------------------------------------------|------------------------------------------------------------------|----------------------------------|------------------------------------|--------------------------------------------------------|------------------------|------------------|--------|--------------|
| Enstitü İslemleri                                                                          |                                  |            |         |                              |                                      |                           |                     |               | ~                                                                                        | y                                                                | -                                |                                    |                                                        |                        |                  |        |              |
| jik Kesme Talebi                                                                           | -                                | Staj<br>No | AdSoyad | Donem                        | Kurum                                | Başlangıç<br>Tərihi       | Bitiş Tarihi        | Gün           | Durum                                                                                    | Basvuru<br>Dosyasi                                               | Komisyon<br>Açıklama             | Kabul<br>Edilen<br>Gün             | Onay<br>Tarihi                                         | Sonuc<br>Tarihi        | Sonuc<br>Dosyası | Detay  | ISLEM_       |
| Staj Yönetim Sistemi                                                                       | ^                                | 39         | ELÍF    | Yaz                          | Trabzon<br>üniversitesi              | 15.10.2021                | 17.11.2021 00:00:00 | 30            | Staj basarili<br>sonlandirildi                                                           | A                                                                | -                                | 30                                 | 7.10.2021                                              | 12.10.2021<br>11:26:09 | A                | ۲      |              |
| gili Mevzuatlar                                                                            |                                  | 41         | ELÍF    | Yaz                          | KTU                                  | 26.11.2021                | 27.02.2022          | 30            | Staj komisyon<br>üyesi yetkiliyi                                                         |                                                                  |                                  |                                    |                                                        |                        |                  | ۲      | (            |
| aj başvuru<br>im Stai Basvuruları                                                          |                                  |            |         |                              |                                      |                           |                     |               | reddetti                                                                                 |                                                                  |                                  |                                    |                                                        |                        |                  |        | $\mathbf{X}$ |
| erekli Dosyalar                                                                            |                                  |            |         |                              |                                      |                           |                     |               |                                                                                          |                                                                  |                                  |                                    |                                                        |                        |                  |        | /            |
| lepler                                                                                     |                                  |            |         |                              |                                      |                           |                     |               |                                                                                          |                                                                  |                                  |                                    |                                                        |                        |                  | /      |              |
| aj Sonlandır                                                                               |                                  |            |         |                              |                                      |                           |                     |               |                                                                                          |                                                                  |                                  |                                    |                                                        |                        |                  |        |              |
| Spor Sahaları Yönetimi                                                                     | ~                                |            |         |                              |                                      |                           |                     |               |                                                                                          |                                                                  |                                  |                                    |                                                        |                        |                  | /      |              |
| tüphane Borç Ödeme                                                                         |                                  |            |         |                              |                                      |                           |                     |               |                                                                                          |                                                                  |                                  |                                    |                                                        |                        |                  |        |              |
| Profil Bilgiler                                                                            | -j →                             | Sta        | j Bilgi | ileri                        | → Ku                                 | ırum/Kı                   | STAJ<br>uruluş l    | BAŞ<br>Bilgil | oVURU<br>leri →                                                                          | Yetkili                                                          | Bilgiler                         | i →                                | Dosya                                                  | Ekle                   | → Ö              | n İzle | eme          |
| Profil Bilgiler<br>Staj Kaynad                                                             | 'i →<br>ju:                      | Sta        | j Bilgi | <b>ileri</b><br>Ken          | → Ku<br>Idi Imkanla                  | <b>ırum/K</b> ı<br>arimla | STAJ<br>uruluş l    | BAŞ<br>Bilgil | SVURU<br>leri →<br>Staj Dönem                                                            | Yetkili<br>i:                                                    | Bilgiler                         | i →                                | <b>Dosya</b>                                           | Ekle                   | → ö              | n İzle | eme          |
| Profil Bilgiler<br>Staj Kaynağ<br>Staj Türü:                                               | ʻi →<br>jı:                      | Sta        | j Bilgi | <b>ileri</b><br>Ken<br>ZOF   | → Ku<br>Idi Imkanla<br>RUNLU         | <b>ırum/K</b> u<br>arimla | STAJ<br>uruluş l    | BAŞ<br>Bilgil | SVURU<br>leri →<br>Staj Dönem<br>Staj Adı:                                               | Yetkili<br>i:                                                    | Bilgiler                         | i →                                | Dosya<br><sup>az</sup><br>taj2                         | Ekle                   | → Ö              | n İzle | eme          |
| Profil Bilgiler<br>Staj Kaynağ<br>Staj Türü:<br>Staj Ücret:                                | ·i →<br>jı:                      | Sta        | j Bilgi | ileri<br>Ken<br>ZOF          | → Ku<br>Idi Imkanla<br>RUNLU<br>etli | <b>ırum/Kı</b><br>ərimlə  | STAJ<br>uruluş l    | BAŞ<br>Bilgil | SVURU<br>leri →<br>Staj Dönem<br>Staj Adı:<br>Yakınlık Du                                | Yetkili<br>i:<br>rumu * :                                        | Bilgiler                         | i →                                | <b>Dosya</b><br>az<br>taj2<br>endi                     | Ekle                   | → Ö              | n İzle | eme          |
| Profil Bilgilet<br>Staj Kaynağ<br>Staj Türü:<br>Staj Ücret:<br>Tecil Kapsa                 | 'i →<br>jı:<br>umı*:             | Sta        | j Bilgi | ileri<br>Ken<br>ZOF          | → Ku<br>Idi Imkanla<br>RUNLU<br>etli | arimla                    | STAJ<br>uruluş l    | BAŞ<br>Bilgil | SVURU<br>leri →<br>Staj Dönem<br>Staj Adı:<br>Yakınlık Du<br>Gemi İşletm<br>Bayrağı/Mil  | Yetkili<br>i:<br>rumu * :<br>esinin<br>liyeti **:                | Bilgiler                         | i →<br>M<br>S<br>Ka<br>Ya          | Dosya<br>az<br>taj2<br>endi<br>abancı Ba               | Ekle                   | → Ö              | n İzle | eme          |
| Profil Bilgilet<br>Staj Kaynağ<br>Staj Türü:<br>Staj Ücret:<br>Tecil Kapsa<br>Hafta İçi Ça | -j →<br>jı:<br>ımı×:<br>ılışacağ | Sta        | j Bilgi | ileri<br>Ken<br>Ücre<br>08:0 | → Ku<br>Idi Imkanla<br>RUNLU<br>etli | arimla<br>aatleri         | STAJ<br>uruluş l    | BAŞ<br>Bilgil | SVURU<br>leri →<br>Staj Dönem<br>Staj Adı:<br>Yakınlık Du<br>Gemi İşletm<br>Bayrağı/Mill | Yetkili<br>i:<br>rumu * :<br>esinin<br>liyeti **:<br>rtesi Çalı; | Bilgiler<br><sup>şacağım</sup> [ | i →<br>Yi<br>Si<br>Ki<br>Yi<br>Paz | Dosya<br>az<br>taj2<br>endi<br>abancı Ba<br>zar Çalışa | Ekle                   | → ö              | n İzle | eme          |

Staj başvuru durumu «Tüm Staj Başvuruları» ekranından takip edilebilir.

Başvuruda belirtilen kurum, yetkili veya diğer bilgiler, Staj Komisyonu Üyesi veya Başkanı tarafından uygun bulunmazsa başvuru reddedilir. Bu durum, ilgili satırın «Durum» alanında yazmaktadır.

Reddedilen başvuruya ait «İşlem Yap» butonuna tıklanıldığında, başvuru ekranlarına yönlendirme yapılmaktadır. Bu ekranlardan gerekli yerleri düzenleyip başvuru güncellenebilir.

Güncel başvuru Staj Komisyonu'na yönlendirilecektir.

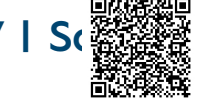

| Staj Erteleme – Uzatma -Durdurma |                                  |                                                                                                    |                         |                        |                        |       |                                |                    |                      |                        |                       |                        |                  |       |           |
|----------------------------------|----------------------------------|----------------------------------------------------------------------------------------------------|-------------------------|------------------------|------------------------|-------|--------------------------------|--------------------|----------------------|------------------------|-----------------------|------------------------|------------------|-------|-----------|
|                                  | Staj Başvuruları                 |                                                                                                    |                         |                        |                        |       |                                |                    |                      |                        |                       |                        |                  |       |           |
| Staj<br>No                       | AdSoyad                          | Donem                                                                                                    | Kurum                   | Başlangıç<br>Tarihi    | Bitiş Tarihi           | Gün   | Durum                          | Basvuru<br>Dosyası | Komisyon<br>Açıklama | Kabul<br>Edilen<br>Gün | Onay<br>Tarihi        | Sonuc<br>Tarihi        | Sonuc<br>Dosyası | Detay | ISLEM_YAP |
| 39                               | ELÍF                             | Yaz                                                                                                    | Trabzon<br>üniversitesi | 15.10.2021<br>00:00:00 | 17.11.2021<br>00:00:00 | 30    | Staj basarili<br>sonlandirildi |                    | <b>#</b>             | 30                     | 7.10.2021<br>15:52:42 | 12.10.2021<br>11:26:09 |                  | ۲     |           |
| 41                               | ELÍF                             | Yaz                                                                                                    | KTU                     | 26.11.2021<br>00:00:00 | 27.02.2022<br>00:00:00 | 30    | Isleme alindi                  |                    | =                    |                        |                       |                        |                  | ۲     |           |
|                                  | Staj Tarihleri Güncelleme Talebi |                                                                                                    |                         |                        |                        |       |                                |                    |                      |                        |                       |                        |                  |       |           |
|                                  | Konu :                           |                                                                                                    |                         | Seçiniz                |                        |       |                                |                    |                      |                        |                       |                        |                  |       |           |
|                                  |                                  | Staj       Başlangıç-         Bitiş Tarihi:       Tarih belli değilse boş bırakınız.         IIIDurdurma ve uzatma taleplerinizde SADECE BİTİŞ TARİHİNİ giriniz.         Staj Süresi       Kaç gün uzatma talebiniz olduğunu veya ertelenen tarihte kaç gün staj yapılacağı bilgisi doldurunuz. |                         |                        |                        |       |                                |                    |                      |                        |                       |                        |                  |       |           |
|                                  |                                  |                                                                                                    |                         |                        |                        |       |                                |                    |                      |                        | ı bilgisin            | ii                     |                  |       |           |
|                                  | Dosya :                          |                                                                                                    | iya :                   | Dosya                  | a Seç                  |       |                                |                    |                      |                        |                       |                        |                  |       |           |
|                                  |                                  | Açıl                                                                                                    | klama :                 |                        |                        |       |                                |                    |                      |                        |                       |                        |                  |       |           |
|                                  |                                  |                                                                                                    |                         |                        | Başvuruy               | u Tan | namla                          |                    |                      |                        |                       |                        |                  |       |           |
|                                  |                                  |                                                                                                    | Geri                    |                        |                        |       |                                |                    |                      |                        |                       |                        |                  |       |           |

Onaylanmış ve ileri tarihte gerçekleştirilecek staj başvurusunu erteleme; onaylanmış ve staj yapmaya başlanılan başvuruya uzatma veya durdurma talebinde bulunulabilir.

Tüm Staj Başvuruları ekranından, ilgili kayda ait «İşlem Yap» butonu aracılığıyla açılan ekrandan talepler iletilmektedir..

Bu talepler, ilk önce kurum yetkilisinin onayına sunulacaktır. Yetkili onayından sonra Staj Komisyonu ekranına yönlendirilecektir.

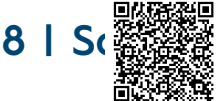